## TUTORIAL DE ACESSO A BIBLIOTECA VIRTUAL PEARSON

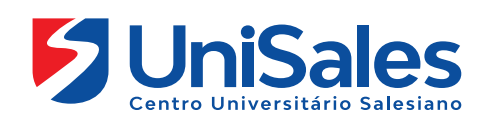

Esse tutorial apresenta um passo a passo para o acesso a biblioteca virtual Pearson.

Leia e pratique cada uma das ações indicadas, visto que a partir de hoje seu acesso a esse ambiente deve ser frequente.

Ao acessar a Internet, digite na barra de endereços o endereço do site do UniSales – https://www.unisales.br/, Selecione a opção no menu superior do Iado esquerdo **"Portal do Aluno"** e clique em **AVA-PRESENCIAL.** 

UNU T

| Portal Acadêmico     | S          | Como Ingressa | Portal Acadêmico     | Inscreva-se |  |
|----------------------|------------|---------------|----------------------|-------------|--|
| Ava Presencial       | iano       |               | Ava Presencial       |             |  |
| AVA – MOB            |            |               |                      | <b>\</b>    |  |
| Biblioteca           |            |               | AVA – MOB            |             |  |
| Calendário Acadêmico | 15         |               | Biblioteca           |             |  |
| Central de Carreiras | .5         |               | Dibiloteca           |             |  |
| APP Edu Connect      | <u>^</u>   |               | Calendário Acadêmico |             |  |
| Portfólio Digital    |            |               |                      | S           |  |
| Webmail              |            |               | Central de Carreiras |             |  |
|                      | JADU       |               | APP Edu Connect      |             |  |
| INSCR                | EVA-SE     | ~ 2           | Portfólio Digital    |             |  |
|                      | $\nabla /$ |               |                      |             |  |
|                      |            |               |                      |             |  |

## Identificação do usuário: o número da sua matrícula. Senha: o número do seu CPF.

- Presencial

Sucesso e bons estudos!

Seja bem-vindo!

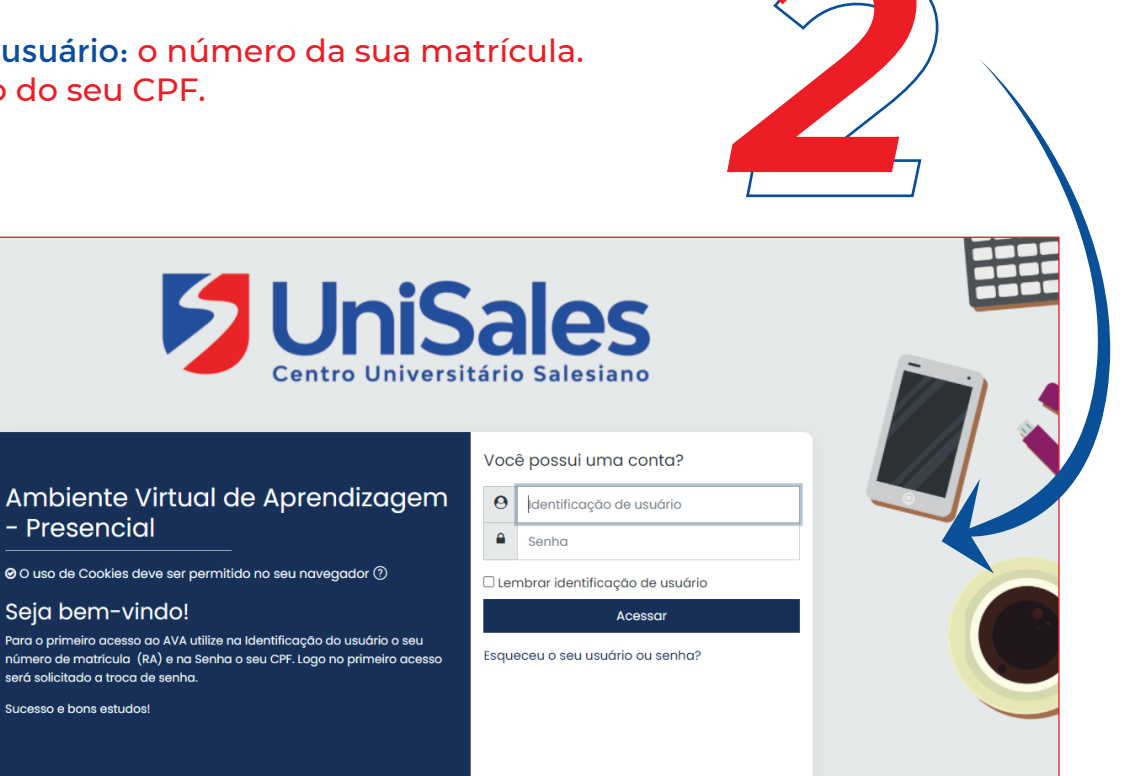

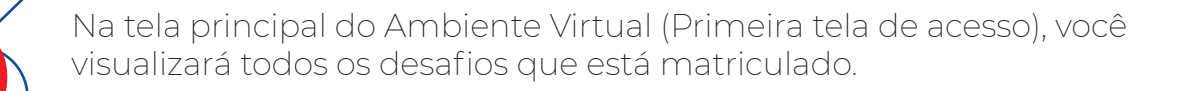

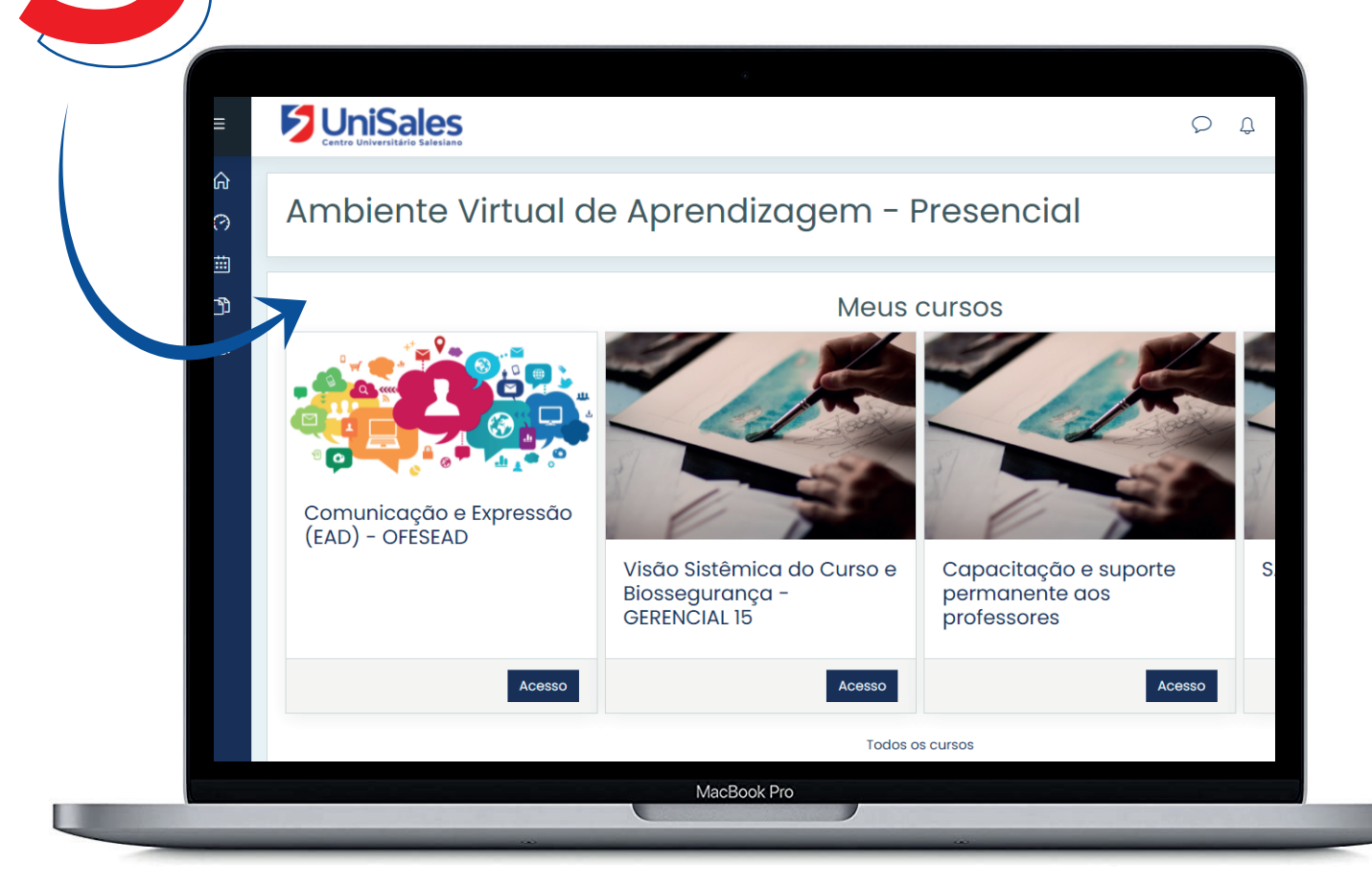

Acesse uma sala, uma vez que o link de acesso a Biblioteca Virtual está disponível na sala do Desafio.

Para acessar clique em **"Biblioteca Virtual – Pearson"** localizado logo no início da página.

**Atenção!** É importante lembrar que o link de acesso para Biblioteca virtual está disponível em todos os Desafios.

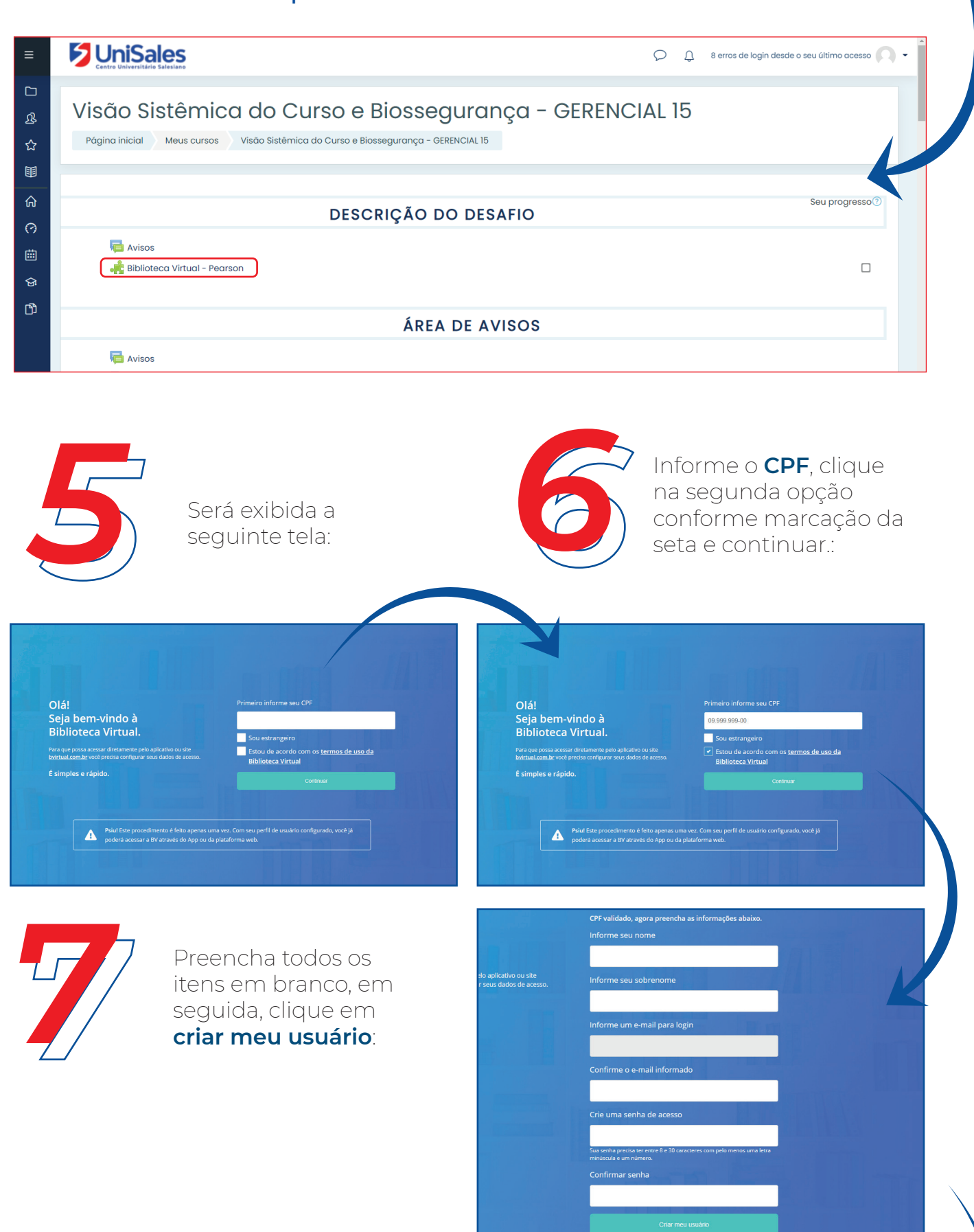

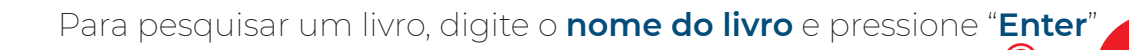

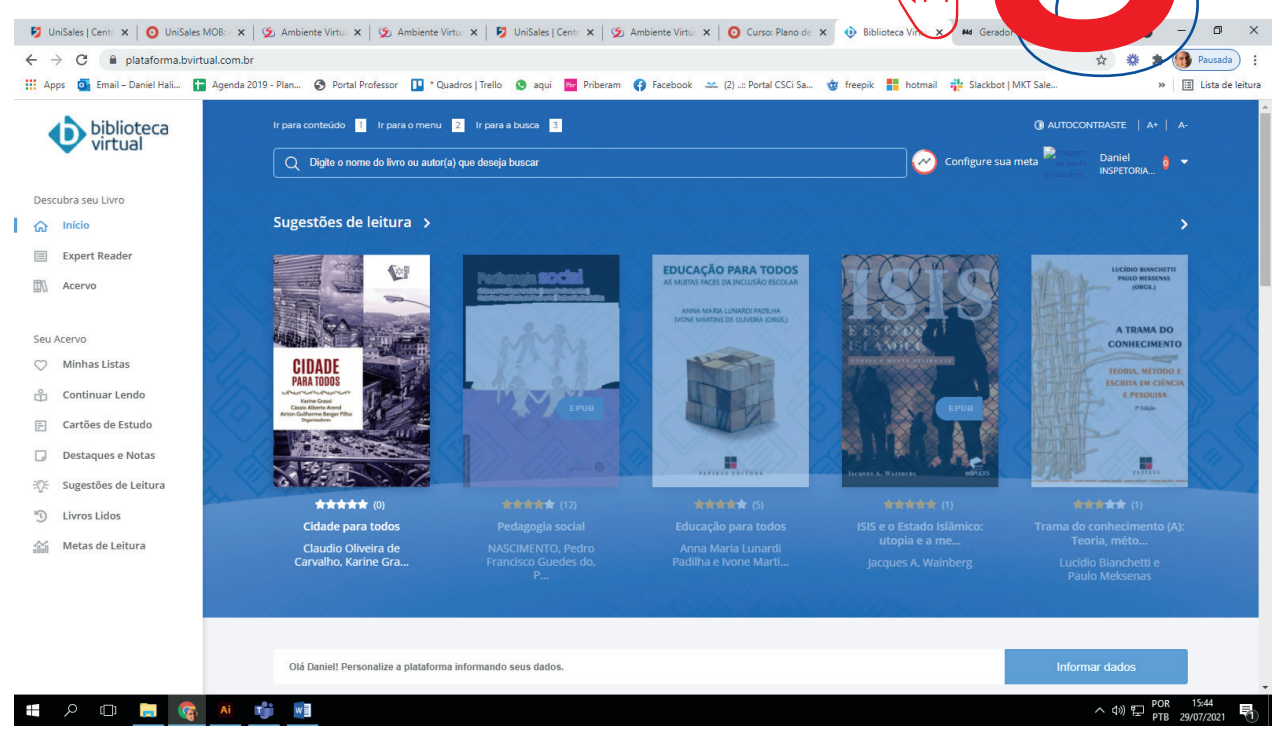

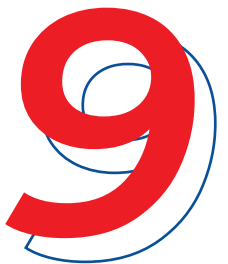

Será disponibilizado os livros que contém na biblioteca, clique em uma opção.

Ao clicar no livro, este poderá ser visualizado de diferentes formas como em sequências ou o capítulo. Veja os exemplos abaixo:

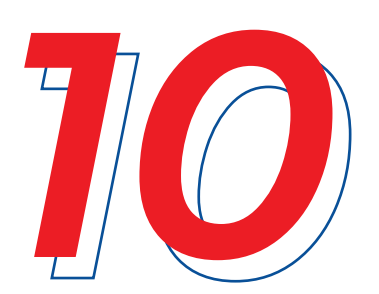

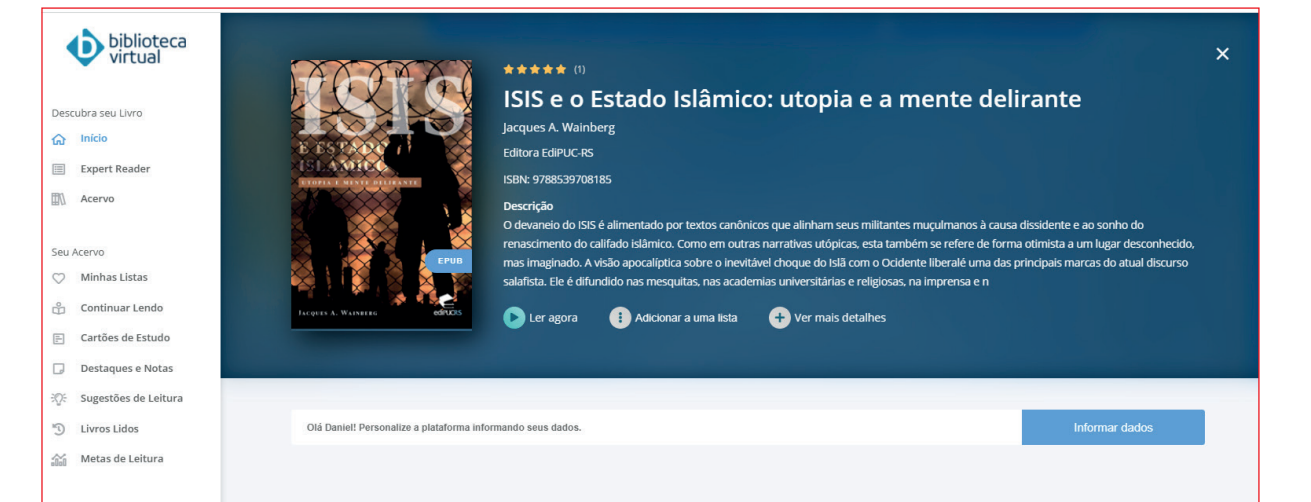

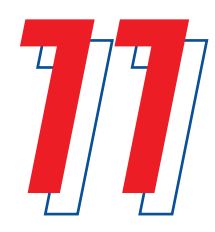

Leitura por unidade

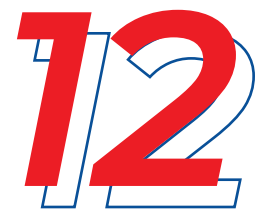

Para mudar de livro, basta clicar em início, e fazer uma nova busca. Não deixe de usar as ferramentas disponíveis na biblioteca virtual para facilitar o seu estudo.

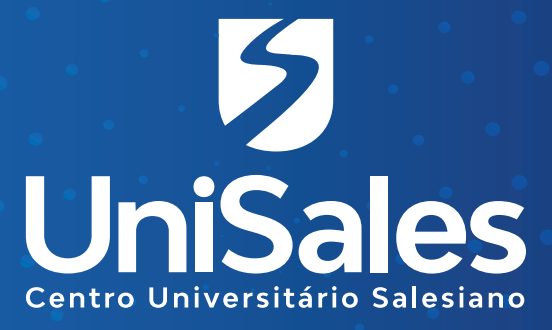

Acompanhe nossas redes sociais e fique por dentro de todas as novidades.

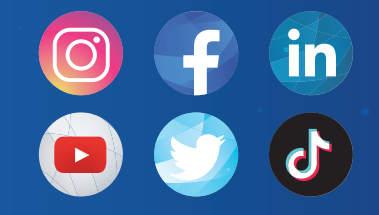

**@unisalesoficial**